## **MODE D'EMPLOI**

Pour déposer votre demande de subvention culturelle, vous devez créer un compte usager et faire une demande en ligne sur un site dédié et sécurisé

https://cd77.relation-usagers.fr

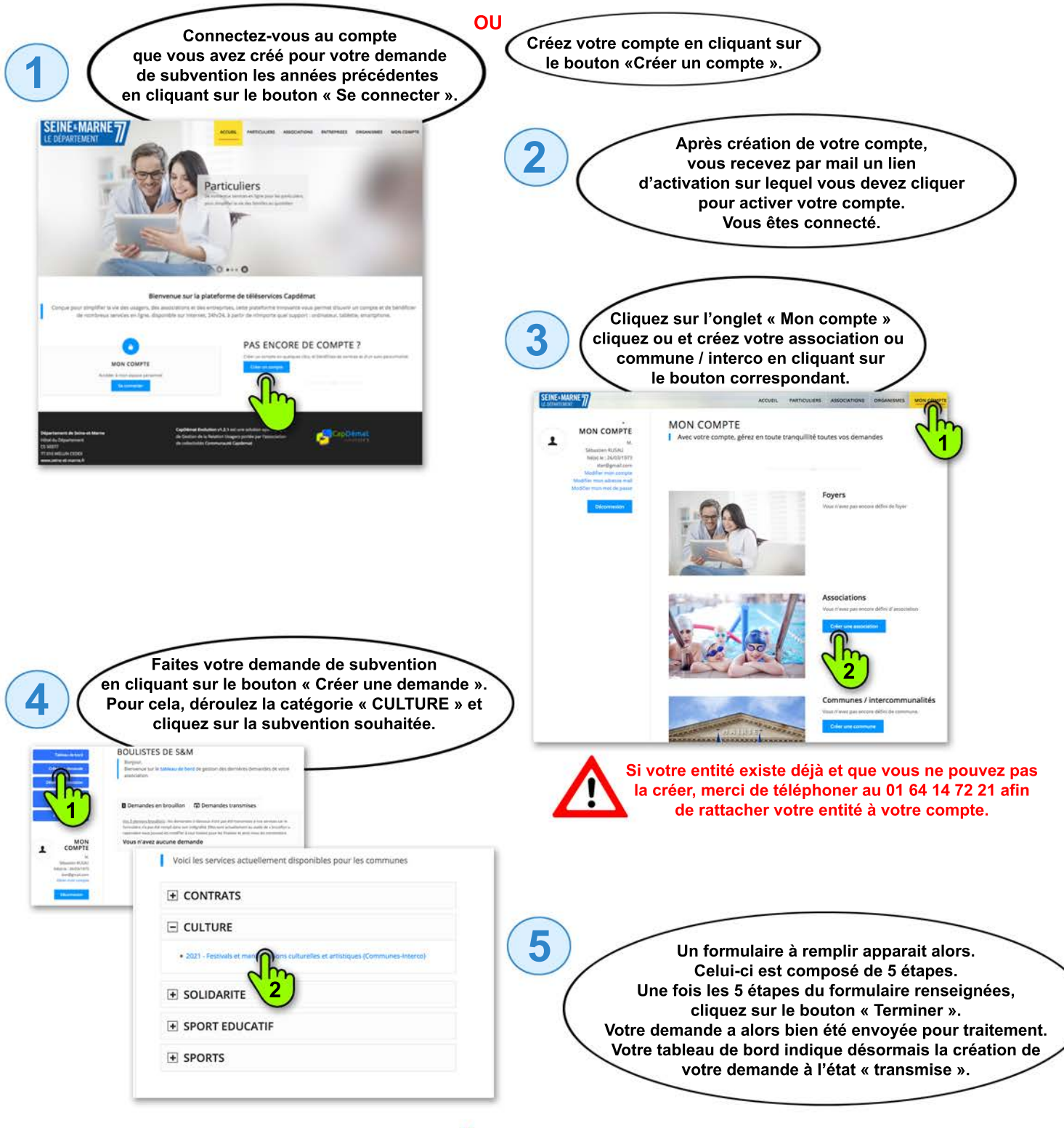

A la fin de cliqu à rem

A la fin de la première étape « Renseignements généraux », n'oubliez pas de cliquer sur le lien permettant d'accéder au téléchargement des pièces à remplir et à joindre obligatoirement à l'étape « Pièces justificatives » du formulaire (certificat administratif, IBAN et budget analytique).